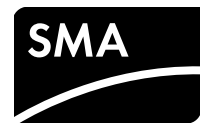

# Installationsanleitung SMA SPEEDWIRE/WEBCONNECT PIGGY-BACK

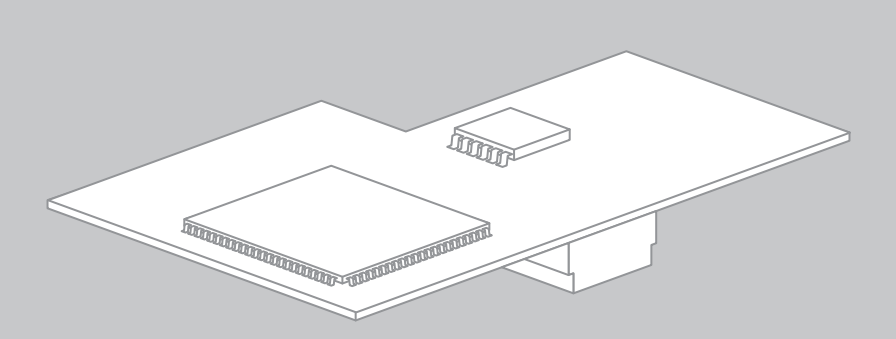

# Rechtliche Bestimmungen

Die in diesen Unterlagen enthaltenen Informationen sind Eigentum der SMA Solar Technology AG. Die Veröffentlichung, ganz oder in Teilen, bedarf der schriftlichen Zustimmung der SMA Solar Technology AG. Eine innerbetriebliche Vervielfältigung, die zur Evaluierung des Produktes oder zum sachgemäßen Einsatz bestimmt ist, ist erlaubt und nicht genehmigungspflichtig.

#### **SMA Garantie**

Die aktuellen Garantiebedingungen können Sie im Internet unter www.SMA-Solar.com herunterladen.

#### Warenzeichen

Alle Warenzeichen werden anerkannt, auch wenn diese nicht gesondert gekennzeichnet sind. Fehlende Kennzeichnung bedeutet nicht, eine Ware oder ein Zeichen seien frei.

Die BLUETOOTH<sup>®</sup> Wortmarke und Logos sind eingetragene Warenzeichen der Bluetooth SIG, Inc. und jegliche Verwendung dieser Marken durch die SMA Solar Technology AG erfolgt unter Lizenz.

 $\mathsf{Modbus}^{\textcircled{()}}$  ist ein eingetragenes Warenzeichen der Schneider Electric und ist lizensiert durch die Modbus Organization, Inc.

QR Code ist eine eingetragene Marke der DENSO WAVE INCORPORATED.

Phillips<sup>®</sup> und Pozidriv<sup>®</sup> sind eingetragene Marken der Firma Phillips Screw Company.

Torx<sup>®</sup> ist eine eingetragene Marke der Firma Acument Global Technologies, Inc.

#### SMA Solar Technology AG

Sonnenallee 1 34266 Niestetal Deutschland Tel. +49 561 9522-0 Fax +49 561 9522-100 www.SMA.de E-Mail: info@SMA.de © 2004 bis 2014 SMA Solar Technology AG. Alle Rechte vorbehalten.

2

# Inhaltsverzeichnis

| 1 | Hin                                                                                                    | weise zu diesem Dokument                                                                                                    | . 5                                                                  |
|---|----------------------------------------------------------------------------------------------------|----------------------------------------------------------------------------------------------------|----------------------------------------------------------------------|
| 2 | Sicherheit                                                                                                    |                                                                                                    |                                                                      |
|   | 2.1                                                                                                    | Bestimmungsgemäße Verwendung                                                                                                    | . 7                                                                  |
|   | 2.2                                                                                                    | Unterstützte Produkte                                                                                                    | . 8                                                                  |
|   | 2.3                                                                                                    | Qualifikation der Fachkräfte                                                                                                    | . 8                                                                  |
|   | 2.4                                                                                                    | Sicherheitshinweise                                                                                                    | . 9                                                                  |
|   | 2.5                                                                                                    | Betriebshinweis                                                                                                    | . 9                                                                  |
| 3 | Liefe                                                                                                    | erumfang                                                                                                    | 10                                                                   |
| 4 | Pro                                                                                                    | duktbeschreibung                                                                                                    | 11                                                                   |
|   | 4.1                                                                                                    | SMA Speedwire/Webconnect Piggy-Back                                                                                                    | 11                                                                   |
|   | 4.2                                                                                                    | Mögliche Netzwerktopologien                                                                                                    | 12                                                                   |
|   | 4.3                                                                                                    | Typenschild                                                                                                    | 12                                                                   |
|   | 4.4                                                                                                    | Kabelverschraubung                                                                                                    | 13                                                                   |
| 5 | Ans                                                                                                    | chluss                                                                                                    | 14                                                                   |
|   | 5.1                                                                                                    | Anschlussbereich der Wechselrichter                                                                                                    | 14                                                                   |
|   |                                                                                                    |                                                                                                    | 1-                                                                   |
|   | 5.2                                                                                                    | Kabelanforderungen und Hinweis zum Verlegen                                                                                                    | 17                                                                   |
|   | 5.2<br>5.3                                                                                                    | Kabelanforderungen und Hinweis zum Verlegen                                                                                                    | 17<br>17<br>17                                                       |
|   | 5.2<br>5.3<br>5.4                                                                                                   | Kabelanforderungen und Hinweis zum Verlegen<br>Kabel an Kommunikationsanschluss anschließen<br>Piggy-Back einbauen                                                                                                    | 17<br>17<br>17<br>21                                                 |
| 6 | 5.2<br>5.3<br>5.4<br>Inbe                                                                                           | Kabelanforderungen und Hinweis zum Verlegen<br>Kabel an Kommunikationsanschluss anschließen<br>Piggy-Back einbauen                                                                                                    | 17<br>17<br>21<br><b>22</b>                                          |
| 6 | 5.2<br>5.3<br>5.4<br>Inbe                                                                                           | Kabelanforderungen und Hinweis zum Verlegen         Kabel an Kommunikationsanschluss anschließen         Piggy-Back einbauen         etriebnahme         Großanlage mit Cluster Controller in Betrieb nehmen                                                                                                    | 17<br>17<br>21<br><b>22</b><br>22                                    |
| 6 | 5.2<br>5.3<br>5.4<br><b>Inbe</b><br>6.1<br>6.2                                                                      | Kabelanforderungen und Hinweis zum Verlegen         Kabel an Kommunikationsanschluss anschließen         Piggy-Back einbauen         etriebnahme         Großanlage mit Cluster Controller in Betrieb nehmen         Kleinanlage in Betrieb nehmen                                                                                                    | 17<br>17<br>21<br><b>22</b><br>22<br>22                              |
| 6 | 5.2<br>5.3<br>5.4<br><b>Inbe</b><br>6.1<br>6.2<br>6.3                                                               | Kabelanforderungen und Hinweis zum Verlegen         Kabel an Kommunikationsanschluss anschließen         Piggy-Back einbauen         etriebnahme         Großanlage mit Cluster Controller in Betrieb nehmen         Kleinanlage in Betrieb nehmen         Verwaltung von Kleinanlagen mit Sunny Explorer                                                                                                    | 17<br>17<br>21<br>22<br>22<br>22<br>23                               |
| 6 | 5.2<br>5.3<br>5.4<br><b>Inbe</b><br>6.1<br>6.2<br>6.3                                                               | Kabelanforderungen und Hinweis zum Verlegen         Kabel an Kommunikationsanschluss anschließen         Piggy-Back einbauen         etriebnahme         Großanlage mit Cluster Controller in Betrieb nehmen         Kleinanlage in Betrieb nehmen         Verwaltung von Kleinanlagen mit Sunny Explorer         6.3.1                                                                                                    | 17<br>17<br>21<br>22<br>22<br>22<br>23<br>23<br>23                   |
| 6 | 5.2<br>5.3<br>5.4<br><b>Inbe</b><br>6.1<br>6.2<br>6.3                                                               | Kabelanforderungen und Hinweis zum Verlegen         Kabel an Kommunikationsanschluss anschließen         Piggy-Back einbauen         etriebnahme         Großanlage mit Cluster Controller in Betrieb nehmen         Kleinanlage in Betrieb nehmen         Verwaltung von Kleinanlagen mit Sunny Explorer         6.3.1         Funktionen und Parametereinstellungen in Sunny Explorer         6.3.2                                                                                                    | 17<br>17<br>21<br><b>22</b><br>22<br>23<br>23<br>23<br>23<br>24      |
| 6 | <ul> <li>5.2</li> <li>5.3</li> <li>5.4</li> <li>Inbe</li> <li>6.1</li> <li>6.2</li> <li>6.3</li> <li>6.4</li> </ul> | Kabelanforderungen und Hinweis zum Verlegen         Kabel an Kommunikationsanschluss anschließen         Piggy-Back einbauen <b>etriebnahme</b> Großanlage mit Cluster Controller in Betrieb nehmen         Kleinanlage in Betrieb nehmen         Verwaltung von Kleinanlagen mit Sunny Explorer         6.3.1         Funktionen und Parametereinstellungen in Sunny Explorer         6.3.2         Mit Sunny Explorer verbinden         Anlagenregistrierung im Sunny Portal                            | 17<br>17<br>21<br>22<br>22<br>23<br>23<br>23<br>24<br>24             |
| 6 | <ul> <li>5.2</li> <li>5.3</li> <li>5.4</li> <li>Inbe</li> <li>6.1</li> <li>6.2</li> <li>6.3</li> <li>6.4</li> </ul> | Kabelanforderungen und Hinweis zum Verlegen         Kabel an Kommunikationsanschluss anschließen         Piggy-Back einbauen         etriebnahme         Großanlage mit Cluster Controller in Betrieb nehmen         Kleinanlage in Betrieb nehmen         Verwaltung von Kleinanlagen mit Sunny Explorer         6.3.1         Funktionen und Parametereinstellungen in Sunny Explorer         6.3.2         Mit Sunny Explorer verbinden         6.4.1         Kleinanlage im Sunny Portal registrieren | 17<br>17<br>21<br>22<br>22<br>23<br>23<br>23<br>23<br>24<br>24<br>24 |

| 7  | Außerbetriebnahme |                                    | 26 |
|----|-------------------|------------------------------------|----|
|    | 7.1               | Piggy-Back demontieren             | 26 |
|    | 7.2               | Piggy-Back entsorgen               | 26 |
| 8  | Fehl              | ersuche                            | 27 |
|    | 8.1               | Allgemeine Fehler                  | 27 |
|    | 8.2               | Update des Piggy-Backs durchführen | 28 |
| 9  | Tech              | nnische Daten                      | 29 |
| 10 | Kon               | takt                               | 30 |

4

# 1 Hinweise zu diesem Dokument

#### Gültigkeitsbereich

Dieses Dokument gilt für den Gerätetyp "SWPB-10.BG1" ab Hardware-Version A und ab Firmware-Version 1.00.00R.

#### Zielgruppe

Dieses Dokument ist für Fachkräfte. Die in diesem Dokument beschriebenen Tätigkeiten dürfen nur mit entsprechender Qualifikation durchgeführt werden (siehe Kapitel 2.3 "Qualifikation der Fachkräfte", Seite 8).

#### Symbole

| Symbol   | Erklärung                                                                                       |
|----------|-------------------------------------------------------------------------------------------------|
| A GEFAHR | Warnhinweis, dessen Nichtbeachtung unmittelbar zum Tod oder zu<br>schwerer Verletzung führt     |
|          | Warnhinweis, dessen Nichtbeachtung zum Tod oder zu schwerer<br>Verletzung führen kann           |
|          | Warnhinweis, dessen Nichtbeachtung zu einer leichten oder mittleren<br>Verletzung führen kann   |
| ACHTUNG  | Warnhinweis, dessen Nichtbeachtung zu Sachschäden führen kann                                   |
| i        | Information, die für ein bestimmtes Thema oder Ziel wichtig, aber nicht sicherheitsrelevant ist |
|          | Voraussetzung, die für ein bestimmtes Ziel gegeben sein muss                                    |
| 1        | Erwünschtes Ergebnis                                                                            |
| ×        | Möglicherweise auftretendes Problem                                                             |

### Auszeichnungen

| Auszeichnung             | Erklärung                                                                                                    | Beispiel                                                                                                    |
|--------------------------|----------------------------------------------------------------------------------------------------|----------------------------------------------------------------------------------------------------|
| fett                     | <ul> <li>Display-Texte</li> <li>Elemente auf einer<br/>Benutzeroberfläche</li> <li>Anschlüsse</li> <li>Elemente, die Sie auswählen<br/>sollen</li> <li>Elemente, die Sie eingeben</li> </ul> | <ul> <li>Im Feld Energie ist der Wert<br/>ablesbar.</li> <li>Einstellungen wählen.</li> <li>Im Feld Minuten den Wert 10<br/>eingeben.</li> </ul> |
| >                        | Verbindet mehrere Flemente                                                                                                    | • Finstellungen > Datum                                                                                                    |
| -                        | die Sie auswählen sollen                                                                                                    | wählen.                                                                                                    |
| [Schaltfläche/<br>Taste] | <ul> <li>Schaltfläche oder Taste, die<br/>Sie wählen oder drücken<br/>sollen</li> </ul>                                                                                                    | • [Weiter] wählen.                                                                                                    |

#### Nomenklatur

| Vollständige Benennung              | Kurzform in diesem Dokument |  |
|-------------------------------------|-----------------------------|--|
| Photovoltaik-Anlage                 | Anlage                      |  |
| SMA Cluster Controller              | Cluster Controller          |  |
| SMA Speedwire                       | Speedwire                   |  |
| SMA Speedwire/Webconnect Piggy-Back | Piggy-Back                  |  |
| SMA Webconnect-Funktion             | Webconnect-Funktion         |  |
| SMA Wechselrichter                  | Wechselrichter              |  |

# 2.1 Bestimmungsgemäße Verwendung

Das Speedwire/Webconnect Piggy-Back ist eine Speedwire-Kommunikationsschnittstelle mit Webconnect-Funktion für Wechselrichter.

Speedwire ist eine auf dem Ethernetstandard und dem Kommunikationsprotokoll SMA Data2+ basierende drahtgebundene Kommunikationsart. Dabei wird eine wechselrichteroptimierte 10/100 Mbit-Datenübertragung zwischen Speedwire-Geräten in PV-Anlagen ermöglicht.

Die Webconnect-Funktion ermöglicht die Datenübertragung zwischen einer Kleinanlage und dem Internetportal Sunny Portal. Im Sunny Portal können maximal 4 Wechselrichter in einer Sunny Portal-Anlage zusammengefasst werden.

In Italien kann das Speedwire/Webconnect Piggy-Back für Anlagen bis 6 kW genutzt werden, die an das Niederspannungsnetz angeschlossen sind. Das Speedwire/Webconnect Piggy-Back setzt Netzsystemdienstleistungen für 1 Wechselrichter um. Dazu empfängt das Speedwire/Webconnect Piggy-Back die Vorgaben des Netzbetreibers über Ethernet (gemäß Norm CEI 0-21). Der Netzbetreiber sendet die Steuersignale über ein Netzbetreibergateway an das Speedwire/ Webconnect Piggy-Back.

Das Speedwire/Webconnect Piggy-Back hat folgende Aufgaben:

- Aufbau eines Speedwire-Netzwerks in Klein- und Großanlagen
- Datenaustausch mit Sunny Portal:
  - In Kleinanlagen über einen Router mit Internetverbindung
  - In Großanlagen über den Cluster Controller
- Datenaustausch mit Sunny Explorer
- Zusätzlich für Italien:
  - Umsetzung von Netzsystemdienstleistungen für 1 Wechselrichter
  - Wirkleistungsbegrenzung der Anschlusswirkleistung
  - Fernabschaltung innerhalb von 50 ms
  - Einengung der Frequenzgrenzen auf 49,5 Hz bis 50,5 Hz
  - Automatische Einengung der Frequenzgrenzen des Wechselrichters auf 49,5 Hz bis 50,5 Hz bei Unterbrechung der Verbindung zum Netzbetreibergateway

Sie erhalten das Speedwire/Webconnect Piggy-Back als Nachrüstsatz.

Auch nach dem Einbau des Produkts bleibt die Normkonformität des Wechselrichters weiterhin bestehen.

Das Speedwire/Webconnect Piggy-Back darf ausschließlich mit den unterstützten Produkten verwendet werden (siehe Kapitel 2.2).

Aus Sicherheitsgründen ist es untersagt, das Produkt zu verändern oder Bauteile einzubauen, die nicht ausdrücklich von SMA Solar Technology AG für dieses Produkt empfohlen oder vertrieben werden.

Die beiliegenden Dokumentationen sind Bestandteil des Produkts.

- Die Dokumentationen lesen und beachten.
- Die Dokumentationen jederzeit zugänglich aufbewahren.

Setzen Sie das Speedwire/Webconnect Piggy-Back ausschließlich nach den Angaben der beiliegenden Dokumentationen ein. Ein anderer Einsatz kann zu Sach- oder Personenschäden führen.

# 2.2 Unterstützte Produkte

#### SMA Wechselrichter

Das Speedwire/Webconnect Piggy-Back darf ausschließlich in folgende Wechselrichter ab der angegebenen Firmware-Version eingebaut werden:

| Sunny Boy / Sunny Mini Central        | ab Firmware-Version |
|---------------------------------------|---------------------|
| SB 1300TL-10, SB 1600TL-10, SB 2100TL | 4.30                |
| SB 3300-11, SB 3800-11                | 4.02                |
| SMC 6000A-11                          | 4.33                |
| SMC 7000HV-11                         | 2.21                |

Ein Firmware-Update der Wechselrichter kann nur vom SMA Service durchgeführt werden. Wenn bei Ihrem Wechselrichter ein Firmware-Update nötig ist, wenden Sie sich an die SMA Service Line (siehe Kapitel 10).

#### Weitere SMA Produkte

• Sunny Explorer ab Software-Version 1.05

Sunny Explorer ist kostenlos erhältlich unter www.SMA-Solar.com.

• Cluster Controller

# 2.3 Qualifikation der Fachkräfte

Die in diesem Dokument beschriebenen Tätigkeiten dürfen nur Fachkräfte durchführen. Die Fachkräfte müssen über folgende Qualifikation verfügen:

- Ausbildung für die Installation und Inbetriebnahme von elektrischen Geräten und Anlagen
- Kenntnis im Umgang mit Gefahren und Risiken bei der Installation und Bedienung elektrischer Geräte und Anlagen
- Kenntnis der einschlägigen Normen und Richtlinien
- Kenntnis über Funktionsweise und Betrieb eines Wechselrichters
- Kenntnis und Beachtung dieses Dokuments mit allen Sicherheitshinweisen

# 2.4 Sicherheitshinweise

#### Stromschlag

An den spannungsführenden Teilen des Wechselrichters liegen lebensgefährliche Spannungen an.

 Vor allen Arbeiten am Wechselrichter den Wechselrichter AC- und DC-seitig spannungsfrei schalten (siehe Installationsanleitung des Wechselrichters). Dabei Wartezeit zum Entladen der Kondensatoren einhalten.

#### Verbrennungen

Gehäuseteile des Wechselrichters können während des Betriebs heiß werden.

• Während des Betriebs nur den Gehäusedeckel des Wechselrichters berühren.

#### Umwelteinflüsse

Der Wechselrichter entspricht im geschlossenen Zustand und mit gestecktem ESS der Schutzart IP65. Der Wechselrichter ist somit vor dem Eindringen von Staub und Wasser geschützt. Durch das Eindringen von Staub oder Wasser kann der Wechselrichter beschädigt werden.

- Wenn der ESS nicht aufgesteckt ist, den Wechselrichter vor Staub und Wasser schützen.
- ESS nach allen Arbeiten am Wechselrichter wieder fest aufstecken.

# 2.5 Betriebshinweis

#### Geeigneten Internettarif für Kleinanlagen wählen

Der Einsatz der neuen Webconnect-Funktion erfordert eine permanente Internetverbindung.

Das Übertragungsvolumen für einen Wechselrichter liegt je nach Qualität der Internetverbindung zwischen 150 MB und 550 MB/Monat. Bei Benutzung der Anlagenübersicht im Sunny Portal mit Live-Daten Anzeige entstehen zusätzliche Datenmengen von 600 kB/Stunde.

- SMA empfiehlt die Nutzung eines Internettarifs mit Flatrate.
- Da eine permanente Internetverbindung zum Sunny Portal besteht, sollte vom Einsatz zeitbasierter Abrechnungssysteme abgesehen werden. Es können hohe Kosten entstehen.

# 3 Lieferumfang

Prüfen Sie den Lieferumfang auf Vollständigkeit und äußerlich sichtbare Beschädigungen. Setzen Sie sich bei unvollständigem Lieferumfang oder bei Beschädigungen mit Ihrem Fachhändler in Verbindung.

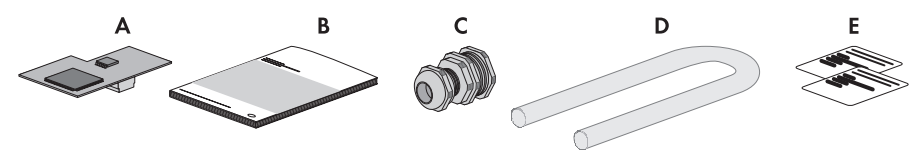

Abbildung 1: Bestandteile des Lieferumfangs

| Position | Anzahl | Bezeichnung                                                     |  |
|----------|--------|-----------------------------------------------------------------|--|
| A        | 1      | SMA Speedwire/Webconnect Piggy-Back (SWPB-10.BG1)               |  |
| В        | 1      | Installationsanleitung                                          |  |
| С        | 1      | Kabelverschraubung                                              |  |
| D        | 1      | Silikonschlauch                                                 |  |
| E        | 2      | Aufkleber mit PIC und RID für die Registrierung im Sunny Portal |  |

# 4 Produktbeschreibung

# 4.1 SMA Speedwire/Webconnect Piggy-Back

Das Speedwire/Webconnect Piggy-Back ist eine Speedwire-Kommunikationsschnittstelle mit Webconnect-Funktion für Wechselrichter.

Speedwire ist eine auf dem Ethernetstandard und dem Kommunikationsprotokoll SMA Data2+ basierende drahtgebundene Kommunikationsart. Dabei wird eine wechselrichteroptimierte 10/100 Mbit-Datenübertragung zwischen Speedwire-Geräten in PV-Anlagen ermöglicht.

Die Webconnect-Funktion ermöglicht die Datenübertragung zwischen einer Kleinanlage und dem Internetportal Sunny Portal. Im Sunny Portal können maximal 4 Wechselrichter in einer Sunny Portal-Anlage zusammengefasst werden.

In Italien kann das Speedwire/Webconnect Piggy-Back für Anlagen bis 6 kW genutzt werden, die an das Niederspannungsnetz angeschlossen sind. Das Speedwire/Webconnect Piggy-Back setzt Netzsystemdienstleistungen für 1 Wechselrichter um. Dazu empfängt das Speedwire/Webconnect Piggy-Back die Vorgaben des Netzbetreibers über Ethernet (gemäß Norm CEI 0-21). Der Netzbetreiber sendet die Steuersignale über ein Netzbetreibergateway an das Speedwire/ Webconnect Piggy-Back.

Das Speedwire/Webconnect Piggy-Back hat folgende Aufgaben:

- Aufbau eines Speedwire-Netzwerks in Klein- und Großanlagen
- Datenaustausch in einer Großanlage mit Cluster Controller über einen Router/Switch
- Datenaustausch mit Sunny Portal:
  - In Kleinanlagen über einen Router mit Internetverbindung
  - In Großanlagen über den Cluster Controller
- Datenaustausch mit Sunny Explorer
- Zusätzlich für Italien:
  - Umsetzung von Netzsystemdienstleistungen für 1 Wechselrichter
  - Wirkleistungsbegrenzung der Anschlusswirkleistung
  - Fernabschaltung innerhalb von 50 ms
  - Einengung der Frequenzgrenzen auf 49,5 Hz bis 50,5 Hz
  - Automatische Einengung der Frequenzgrenzen des Wechselrichters auf 49,5 Hz bis 50,5 Hz bei Unterbrechung der Verbindung zum Netzbetreibergateway

Sie erhalten das Speedwire/Webconnect Piggy-Back als Nachrüstsatz.

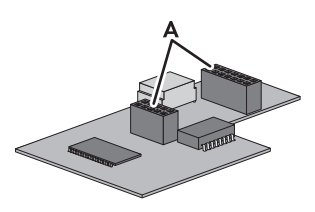

Abbildung 2: Aufbau des SMA Speedwire/Webconnect Piggy-Back

| Position | Bezeichnung   |
|----------|---------------|
| A        | Buchsenleiste |

#### Aufkleber mit PIC und RID zur Registrierung einer Kleinanlage im Sunny Portal

Zur Aktivierung des Piggy-Backs im Sunny Portal benötigen Sie die auf dem mitgelieferten Aufkleber aufgedruckten PIC und RID. Nach dem Einbau des Piggy-Backs sollte ein Aufkleber außen auf den Wechselrichter in die Nähe des Typenschilds geklebt werden. Der andere Aufkleber sollte sicher aufbewahrt werden.

# 4.2 Mögliche Netzwerktopologien

Die möglichen Netzwerktopologien sind abhängig von den verwendeten Geräten und der Anzahl der Netzwerkanschlüsse. Das Speedwire/Webconnect Piggy-Back hat 1 Netzwerkanschluss. Weiterführende Informationen zu Netzwerktopologien erhalten Sie in der Technischen Information "SMA Speedwire Feldbus".

# 4.3 Typenschild

#### Typenschild

Das Typenschild identifiziert das Speedwire/Webconnect Piggy-Back eindeutig. Das Typenschild befindet sich auf der Vorderseite des Speedwire/Webconnect Piggy-Back.

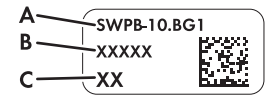

Abbildung 3: Aufbau des Typenschilds

| Position | Erklärung        |
|----------|------------------|
| А        | Gerätetyp        |
| В        | Seriennummer     |
| С        | Hardware-Version |

Die Angaben auf dem Typenschild benötigen Sie für den sicheren Gebrauch des Speedwire/ Webconnect Piggy-Back und bei Fragen an die SMA Service Line. Das Typenschild muss dauerhaft am Speedwire/Webconnect Piggy-Back angebracht sein.

#### Zusatzschild mit Daten zur Registrierung im Sunny Portal

Das Zusatzschild befindet sich auf der Vorderseite des Speedwire/Webconnect Piggy-Back. Die Daten zur Registrierung im Sunny Portal sind zusätzlich auf den mitgelieferten Aufklebern enthalten.

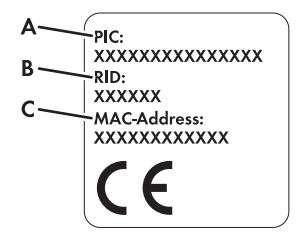

Abbildung 4: Aufbau des Zusatzschilds

| Position | Erklärung                                                                       |
|----------|---------------------------------------------------------------------------------|
| А        | Identifizierungsschlüssel des Piggy-Backs für die Registrierung im Sunny Portal |
| В        | Registrierungsschlüssel des Piggy-Backs für die Registrierung im Sunny Portal   |
| С        | MAC-Adresse des Piggy-Backs                                                     |

#### Symbol auf dem Zusatzschild

| Symbol | Bezeichnung      | Erklärung                                                                       |
|--------|------------------|---------------------------------------------------------------------------------|
| CE     | CE-Kennzeichnung | Das Produkt entspricht den<br>Anforderungen der zutreffenden<br>EU-Richtlinien. |

# 4.4 Kabelverschraubung

Die Kabelverschraubung verbindet die Netzwerkkabel fest und dicht mit dem Gehäuse des Wechselrichters. Dabei schützt die Kabelverschraubung vor dem Eindringen von Staub und Feuchtigkeit in den Wechselrichter.

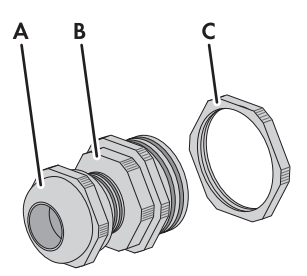

| Abbildung 5: | Produktbeschreibung | Kabelverschraubung |
|--------------|---------------------|--------------------|
|--------------|---------------------|--------------------|

| Position | Bezeichnung          |
|----------|----------------------|
| А        | Überwurfmutter       |
| В        | Adapter PG16 auf M16 |
| С        | Gegenmutter          |

13

# 5 Anschluss

# 5.1 Anschlussbereich der Wechselrichter

SB 1300TL-10, SB 1600TL-10, SB 2100TL

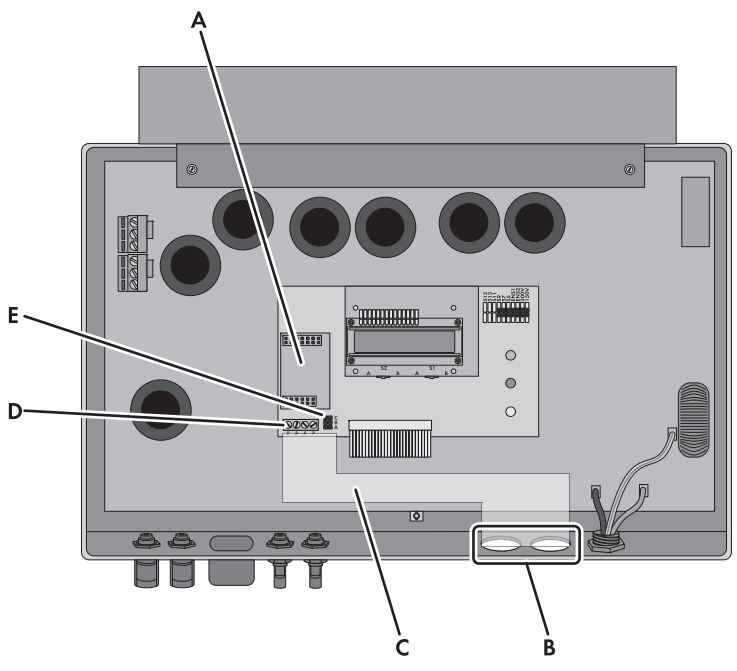

Abbildung 6: Übersicht des Anschlussbereichs

| Position | Bezeichnung                                             |
|----------|---------------------------------------------------------|
| А        | Steckplatz für das Piggy-Back                           |
| В        | Öffnung im Gehäuse des Wechselrichters mit Blindstopfen |
| С        | Kabelweg zum Kommunikationsanschluss                    |
| D        | Kommunikationsanschluss                                 |
| E        | Jumper-Steckplatz für Kommunikation                     |

#### SB 3300-11, SB 3800-11

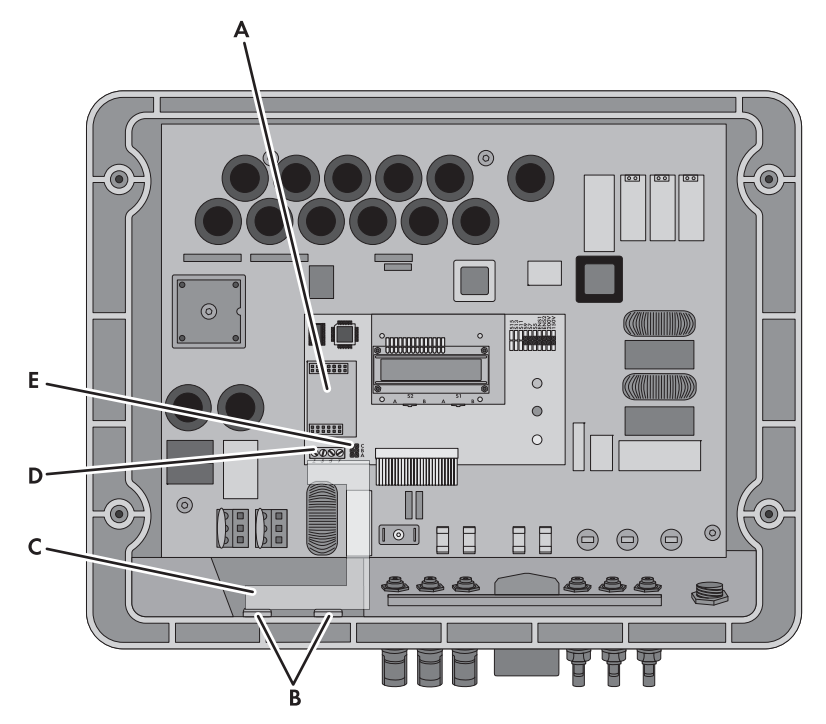

Abbildung 7: Übersicht des Anschlussbereichs

| Position | Bezeichnung                                             |
|----------|---------------------------------------------------------|
| А        | Steckplatz für das Piggy-Back                           |
| В        | Öffnung im Gehäuse des Wechselrichters mit Blindstopfen |
| С        | Kabelweg zum Kommunikationsanschluss                    |
| D        | Kommunikationsanschluss                                 |
| E        | Jumper-Steckplatz für Kommunikation                     |

#### SMC 6000A-11, SMC 7000HV-11

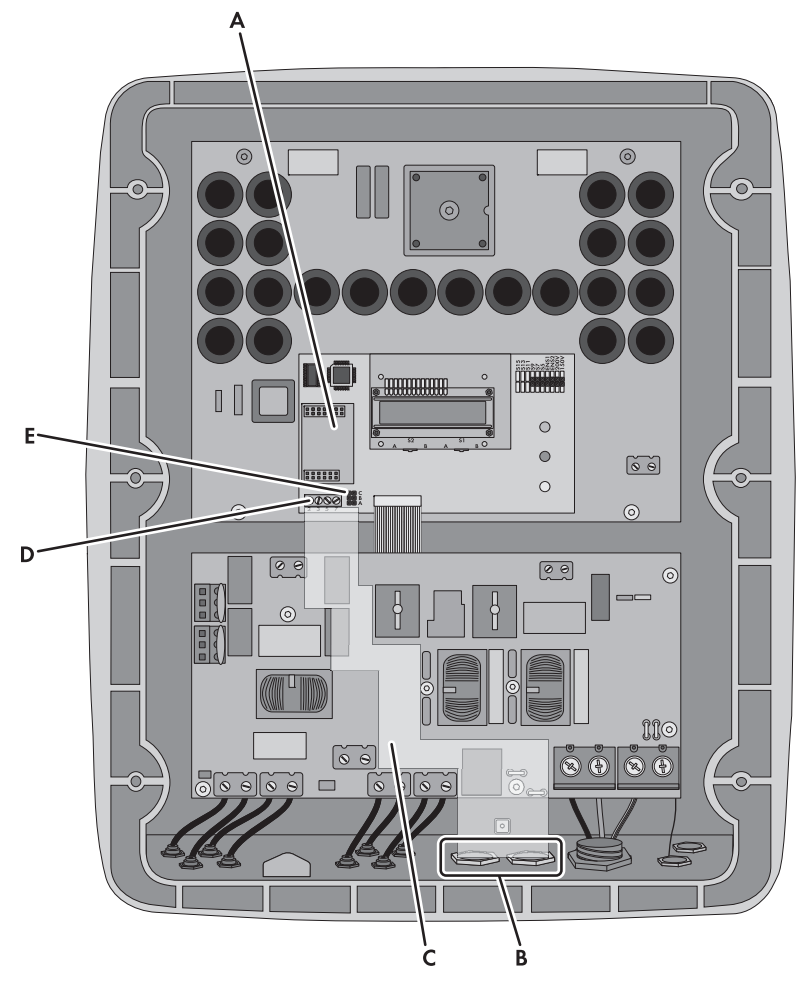

| Abbildung 8: | Übersicht des Anschlussbereichs |
|--------------|---------------------------------|
|--------------|---------------------------------|

| Position | Bezeichnung                                             |
|----------|---------------------------------------------------------|
| А        | Steckplatz für das Piggy-Back                           |
| В        | Öffnung im Gehäuse des Wechselrichters mit Blindstopfen |
| С        | Kabelweg zum Kommunikationsanschluss                    |
| D        | Kommunikationsanschluss                                 |
| E        | Jumper-Steckplatz für Kommunikation                     |

# 5.2 Kabelanforderungen und Hinweis zum Verlegen

Die Kabellänge und Kabelqualität haben bei Speedwire Auswirkungen auf die Signalqualität. Beachten Sie den folgenden Hinweis und die Kabelanforderungen.

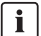

#### Störung der Datenübertragung durch AC-Stromkabel

AC-Stromkabel erzeugen im Betrieb ein elektromagnetisches Feld, das die Datenübertragung von Netzwerkkabeln stören kann.

• Netzwerkkabel mit geeignetem Befestigungsmaterial und mit einem Mindestabstand von 50 mm zu AC-Stromkabeln verlegen.

#### Kabelanforderungen

- 🛛 Kabellänge zwischen 2 Netzwerkteilnehmern: maximal 100 m
- Querschnitt: mindestens 2 x 2 x 0,22 mm<sup>2</sup> oder mindestens 2 x 2 AWG 24
- □ Kabeltyp: 100BaseTx, CAT5 mit Schirmung S-UTP, F-UTP oder besser
- UV-beständig bei Verlegung im Außenbereich
- □ Steckertyp: RJ45

SMA Solar Technology AG empfiehlt folgende Kabeltypen:

- Außenbereich: SMA COMCAB-OUTxxx
- Innenbereich: SMA COMCAB-INxxx

Die Kabel sind erhältlich in den Längen xxx = 100 m, 200 m, 500 m, 1 000 m

# 5.3 Kabel an Kommunikationsanschluss anschließen

#### i Abbildungen in diesem Kapitel

Die Schritte in diesem Kapitel werden durch Abbildungen der Wechselrichtertypen SB 3300-11 und SB 3800-11 unterstützt. Für die anderen Wechselrichtertypen ist das Vorgehen übertragbar (siehe Kapitel 5.1).

#### Voraussetzung:

Für Italien: Es muss ein Netzbetreibergateway für das Fernwirkprotokoll IEC 61850 mit Netzwerkanschluss vorhanden sein.

#### Zusätzlich benötigtes Material (nicht im Lieferumfang enthalten):

- □ 1 Netzwerkkabel (siehe Kapitel 5.2)
- 4 Aderendhülsen
- □ 1 RJ45-Steckverbinder

#### Vorgehen:

# L. GEFAHR

#### Lebensgefahr durch Stromschlag beim Öffnen des Wechselrichters

An den spannungsführenden Teilen des Wechselrichters liegen lebensgefährliche Spannungen an.

- Den Wechselrichter AC- und DC-seitig spannungsfrei schalten (siehe Installationsanleitung des Wechselrichters). Dabei Wartezeit zum Entladen der Kondensatoren einhalten.
- 2. Den Wechselrichter öffnen (siehe Installationsanleitung des Wechselrichters).
- 3. An der Unterseite des Wechselrichter-Gehäuses einen Blindstopfen von innen herausdrücken.
- Kabelverschraubung mit der Gegenmutter an der Öffnung im Gehäuse anbringen. Dabei darauf achten, dass die geriffelte Seite der Gegenmutter zum Wechselrichter-Gehäuse zeigt.

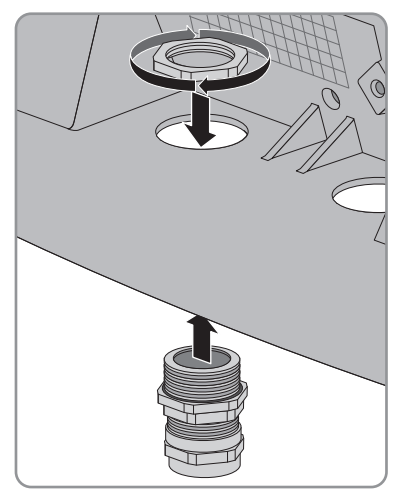

- 5. Mit dem Kabel die Strecke vom Kommunikationsanschluss bis zur Gegenmutter der Kabelverschraubung messen und die Stelle am Kabel markieren. Dabei den erlaubten Kabelweg beachten (siehe Kapitel 5.1).
- Unterhalb der markierten Stelle 20 mm des Kabelmantels entfernen. Dadurch wird der Schirmklammer in der Kabelverschraubung Kontakt zum Kabelschirm ermöglicht.

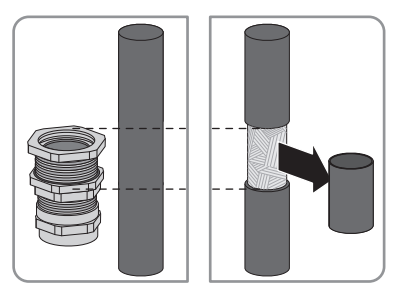

7. Überwurfmutter der Kabelverschraubung lösen, nicht entfernen.

 Das Kabelende langsam durch die Kabelverschraubung in den Wechselrichter führen, bis die Schirmklammer hörbar auf den Kabelschirm greift.

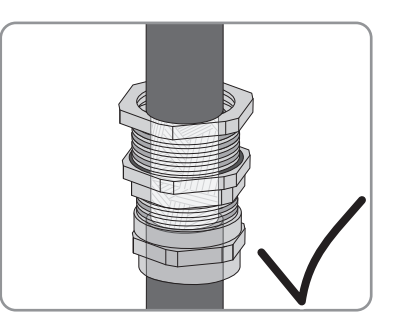

- 9. Überwurfmutter der Kabelverschraubung festdrehen. Dadurch verhindern Sie, dass sich das Kabel verschiebt und die Schirmklammer den Kontakt zum Kabelschirm verliert.
- 10. Am Kabelende 40 mm des Kabelmantels und des Kabelschirms entfernen. Dabei darauf achten, dass keine Kabelreste in den Wechselrichter fallen.
- 11. Am Kabelende die benötigten 4 Adern 6 mm abisolieren. Dabei den Kabeltyp beachten:

| Netzwerkkabel |                                          |                                      |
|---------------|------------------------------------------|--------------------------------------|
| Signal        | EIA/TIA 568A<br>(achtadrig)<br>Aderfarbe | Profinet<br>(vieradrig)<br>Aderfarbe |
| TD+           | weiß/grün                                | gelb                                 |
| TD-           | grün                                     | orange                               |
| RD+           | weiß/orange                              | weiß                                 |
| RD-           | orange                                   | blau                                 |

- 12. Alle übrigen Adern bis zum Kabelmantel kürzen.
- 13. Aderendhülsen an den Aderenden anbringen.

#### 14. **GEFAHR**

#### Lebensgefahr durch Stromschlag durch falsche Isolierung des Kabels

Bei falscher Isolierung des Kabels sind hohe Spannungen außerhalb des Wechselrichters am Kabel möglich.

- Das Kabel im Wechselrichter durch den Silikonschlauch führen. Dabei muss der Silikonschlauch das Kabel und die Adern innerhalb des Wechselrichter-Gehäuses vollständig umhüllen.
- Den Silikonschlauch gegebenenfalls auf die erforderliche Länge kürzen.
- Den Silikonschlauch gegebenenfalls mit Kabelbindern am Anfang und am Ende des Kabels festklemmen. Die Enden der Kabelbinder abschneiden. Dadurch verhindern

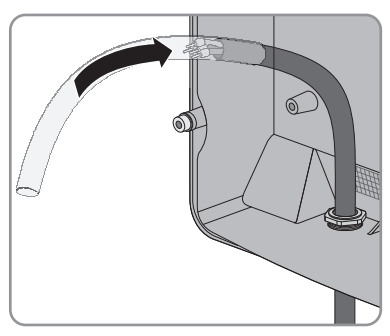

Sie, dass die Enden der Kabelbinder an heißen Bauteilen im Wechselrichter Schaden verursachen.

Die Aderenden an den Kommunikationsanschluss im Wechselrichter an die Schraubklemmen
 3, 5 und 7 anschließen (Drehmoment: 0,23 Nm) (Position des Kommunikationsanschlusses, siehe Kapitel 5.1). Dabei den erlaubten Kabelweg beachten (siehe Kapitel 5.1) und die Pin-Belegung:

| Kommunikations-<br>anschluss<br>Wechselrichter | Netzwerkkab | el                                       |                                      |
|------------------------------------------------|-------------|------------------------------------------|--------------------------------------|
| Pin                                            | Signal      | EIA/TIA 568A<br>(achtadrig)<br>Aderfarbe | Profinet<br>(vieradrig)<br>Aderfarbe |
| 2                                              | TD+         | weiß/grün                                | gelb                                 |
| 3                                              | TD-         | grün                                     | orange                               |
| 7                                              | RD+         | weiß/orange                              | weiß                                 |
| 5                                              | RD-         | orange                                   | blau                                 |

16. Sicherstellen, dass am Jumper-Steckplatz für die Kommunikation keine Jumper gesetzt sind (Jumper-Steckplatz für die Kommunikation siehe Kapitel 5.1).

 Am anderen Kabelende einen RJ45-Steckverbinder anbringen (siehe Anleitung des Herstellers). Dabei die Pin-Belegung des verwendeten Netzwerkkabels beachten:

| Netzwerkkabel |                  |                                          |                                      |
|---------------|------------------|------------------------------------------|--------------------------------------|
| Signal        | Pin RJ45-Stecker | EIA/TIA 568A<br>(achtadrig)<br>Aderfarbe | Profinet<br>(vieradrig)<br>Aderfarbe |
| TD+           | 1                | weiß/grün                                | gelb                                 |
| TD-           | 2                | grün                                     | orange                               |
| RD+           | 3                | weiß/orange                              | weiß                                 |
| RD-           | 6                | orange                                   | blau                                 |

 Das andere Kabelende entsprechend der gewünschten Netzwerktopologie mit einem Router, Switch oder Cluster Controller verbinden (siehe Anleitung des jeweiligen Geräts). Dabei muss ein Router mit Internetverbindung mit der Anlage verbunden sein.

# 5.4 Piggy-Back einbauen

### 1. **A GEFAHR**

#### Lebensgefahr durch Stromschlag beim Öffnen des Wechselrichters

An den spannungsführenden Teilen des Wechselrichters liegen lebensgefährliche Spannungen an.

- Wenn der Wechselrichter geschlossen ist, folgende Schritte durchführen:
  - Den Wechselrichter AC- und DC-seitig spannungsfrei schalten (siehe Installationsanleitung des Wechselrichters). Dabei Wartezeit zum Entladen der Kondensatoren einhalten.
  - Den Wechselrichter öffnen (siehe Installationsanleitung des Wechselrichters).
- Das Piggy-Back mit den Buchsenleisten auf den Steckplatz im Wechselrichter stecken (Position des Steckplatzes siehe Kapitel 5.1).

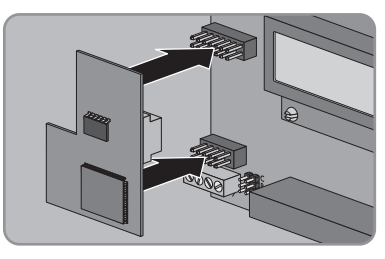

- Einen der Aufkleber mit Daten zur Registrierung im Sunny Portal (PIC und RID) außen auf den Wechselrichter in die N\u00e4he des Typenschilds kleben.
- 4. Den Wechselrichter schließen (siehe Installationsanleitung des Wechselrichters).

# 6 Inbetriebnahme

# 6.1 Großanlage mit Cluster Controller in Betrieb nehmen

#### Voraussetzungen:

- Das Kabel muss am Kommunikationsanschluss angeschlossen sein (siehe Kapitel 5.3).
- Das Piggy-Back muss in den Wechselrichter eingebaut sein (siehe Kapitel 5.4).
- Der Cluster Controller muss gemäß der gewünschten Netzwerktopologie an das Speedwire-Netzwerk angeschlossen sein (siehe Installationsanleitung des Cluster Controllers).

#### Vorgehen:

- 1. Alle Wechselrichter mit eingebautem Piggy-Back in Betrieb nehmen (siehe Installationsanleitung des Wechselrichters).
- 2. **i** Webconnect-Funktion der Wechselrichter deaktivieren

Die Kommunikation mit dem Sunny Portal wird in einer Großanlage mit Cluster Controller über den Cluster Controller selbst realisiert.

Zum optimalen Betrieb von Großanlagen mit Cluster Controller die werksseitig aktivierte Webconnect-Funktion der Wechselrichter mit eingebautem Piggy-Back deaktivieren (siehe Bedienungsanleitung des Cluster Controllers).

# 6.2 Kleinanlage in Betrieb nehmen

#### Voraussetzungen:

- Das Kabel muss am Kommunikationsanschluss angeschlossen sein (siehe Kapitel 5.3).
- Das Piggy-Back muss in den Wechselrichter eingebaut sein (siehe Kapitel 5.4).
- Die Anlage muss an einen Router mit Internetverbindung angeschlossen sein.
- □ Am Router muss DHCP aktiviert sein.
- □ Um in Sunny Explorer Einstellungen für Italien für den Empfang von Steuersignalen des Piggy-Backs vorzunehmen, müssen Sie einen persönlichen SMA Grid Guard Code haben (siehe Hilfe des Sunny Explorer).

#### Vorgehen:

- 1. Alle Wechselrichter mit eingebautem Piggy-Back in Betrieb nehmen (siehe Installationsanleitung des Wechselrichters).
- 2. Um für Anlagen in Italien den Empfang von Steuersignalen des Netzbetreibers im Piggy-Back einzustellen, folgende Schritte ausführen:
  - Mit Sunny Explorer verbinden (siehe Kapitel 6.3.2).
  - In Sunny Explorer Ihren persönlichen SMA Grid Guard Code eingeben (siehe Hilfe des Sunny Explorer).

• In Sunny Explorer folgende Parameter einstellen (Parameter eines Geräts einstellen, siehe Hilfe des Sunny Explorer):

| Externe Kommunikation > IEC 61850-Konfiguration |                   |           |                   |
|-------------------------------------------------|-------------------|-----------|-------------------|
| Parameter                                       | Wert/Bereich      | Auflösung | Default           |
| Application-ID                                  | 0 0x4000          | 1         | 0x4000            |
| Goose-Mac-Adresse                               | 01:0C:CD:01:00:00 | 1         | 01:0C:CD:01:02:00 |
|                                                 | 01:0C:CD:01:02:00 |           |                   |

Externe Kommunikation > IEC 61850-Konfiguration

- Im Feld Application-ID die Application-ID des Netzbetreibergateways einstellen. Den Wert erhalten Sie von Ihrem Netzbetreiber. Sie können einen Wert zwischen 0 und 16384 eingeben. Der Wert 16384 bedeutet deaktiviert.
- Im Feld Goose-Mac-Adresse die MAC-Adresse des Gateways des Netzbetreibers einstellen, von dem das Piggy-Back die Steuerbefehle annehmen soll. Den Wert erhalten Sie von Ihrem Netzbetreiber. Wenn alle MAC-Adressen im einstellbaren Wertebereich angenommen werden sollen, 01:0C:CD:01:02:00 eingeben.

# 6.3 Verwaltung von Kleinanlagen mit Sunny Explorer

## 6.3.1 Funktionen und Parametereinstellungen in Sunny Explorer

Folgende Funktionen stehen Ihnen zur Verwaltung der Anlage in Sunny Explorer zur Verfügung:

- Überblick über den Status der Anlage
- Grafische Darstellung der wichtigsten Anlagendaten, Gerätedaten und der jeweiligen Energiewerte
- Parametrierung von einzelnen Geräten oder einer kompletten Geräteklasse
- Einfache Diagnose durch Anzeige von Fehlern und Ereignissen
- Datenexport von Energiewerten und Ereignissen der Wechselrichter im CSV-Format
- Update des Piggy-Backs

Folgende Parameter können Sie in Sunny Explorer ändern:

- Gerätenamen des Wechselrichters
- Automatische IP-Konfiguration Ein/Aus
- DNS-IP, Gateway-IP, IP-Adresse, Subnetzmaske
- Webconnect-Funktion Ein/Aus
- IEC 61850-Konfiguration für Anlagen in Italien bis 6 kW

#### Mit Sunny Explorer verbinden 6.3.2

#### Voraussetzungen:

- Die Anlage muss in Betrieb sein (siehe Kapitel 6.2).
- Der Wechselrichter mit Piggy-Back muss einspeisen.

#### Vorgehen:

- 1. Den Computer mit einem Netzwerkkabel mit dem Router/Switch der Anlage verbinden.
- 2. Sunny Explorer starten und Anlage anlegen (siehe Hilfe des Sunny Explorer).

# 6.4 Anlagenregistrierung im Sunny Portal

#### Kleinanlage im Sunny Portal registrieren 6.4.1

#### Voraussetzungen:

- Die Kleinanlage muss in Betrieb sein (siehe Kapitel 6.2).
- Der Wechselrichter mit Piggy-Back muss einspeisen.
- Die Anlage muss eine Verbindung zu einem Router mit permanenter Internetverbindung haben (siehe Anleitung des Routers).
- PIC und RID des Piggy-Backs müssen vorhanden sein.
- □ Ihr Computer muss mit dem Internet verbunden sein.
- □ Im Internetbrowser muss JavaScript aktiviert sein.

### i Maximal zulässige Geräteanzahl für eine Kleinanlage im Sunny Portal

Im Sunny Portal können Sie mehrere Anlagen verwalten. Pro Kleinanlage sind maximal 4 Wechselrichter mit eingebautem Piggy-Back zulässig.

#### I Kleinanlage mit Piggy-Back nicht mit anderen Anlagen kombinierbar

Wenn Sie bereits eine Anlage mit einem anderen Kommunikationsgerät wie z. B. Sunny WebBox im Sunny Portal besitzen, müssen Sie trotzdem eine gesonderte Kleinanlage mit Piggy-Back erstellen. Das Piggy-Back und andere Kommunikationsgeräte lassen sich im Sunny Portal nicht innerhalb einer Anlage zusammenfassen. Das Sunny Portal behandelt die bestehende Anlage und die neue Kleinanlage mit Piggy-Back als voneinander unabhängige Anlagen.

Erstellen Sie eine neue Kleinanlage mit dem Piggy-Back.

#### Anlagen-Setup-Assistent im Sunny Portal starten

Der Anlagen-Setup-Assistent führt Schritt für Schritt durch die Benutzerregistrierung und die Registrierung Ihrer Anlage im Sunny Portal.

- 1. www.SunnyPortal.com aufrufen.
- 2. [Anlagen-Setup-Assistent] wählen.
  - Der Anlagen-Setup-Assistent öffnet sich.
- 3. Den Anweisungen des Anlagen-Setup-Assistenten folgen.

# 6.4.2 Großanlage mit Cluster Controller im Sunny Portal registrieren

#### Voraussetzungen:

- Die Großanlage mit Cluster Controller muss in Betrieb sein (siehe Kapitel 6.1).
- Der Wechselrichter mit Piggy-Back muss einspeisen.
- □ Der Cluster Controller muss eine Verbindung zu einem Router mit Interverbindung haben (siehe Installationsanleitung des Cluster Controllers).
- □ Ihr Computer muss mit dem Internet verbunden sein.
- □ Im Internetbrowser muss JavaScript aktiviert sein.

#### Vorgehen:

 Bei Großanlagen mit Cluster Controller nehmen Sie die Registrierung im Sunny Portal über die Benutzeroberfläche des Cluster Controllers vor (siehe Bedienungsanleitung des Cluster Controllers).

# 7 Außerbetriebnahme

# 7.1 Piggy-Back demontieren

# 1. **A** GEFAHR

#### Lebensgefahr durch Stromschlag beim Öffnen des Wechselrichters

An den spannungsführenden Teilen des Wechselrichters liegen lebensgefährliche Spannungen an.

- Den Wechselrichter AC- und DC-seitig spannungsfrei schalten (siehe Installationsanleitung des Wechselrichters). Dabei Wartezeit zum Entladen der Kondensatoren einhalten.
- 2. Den Wechselrichter öffnen (siehe Installationsanleitung des Wechselrichters).
- 3. Das Piggy-Back von der Kommunikationsschnittstelle entfernen.

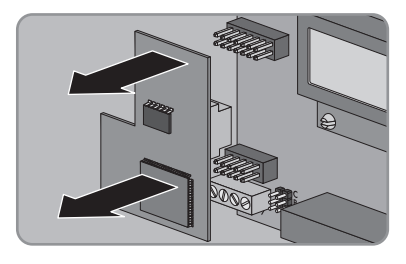

- 4. Schraubklemmen am Kommunikationsanschluss im Wechselrichter lösen und die Adern entfernen.
- 5. Silikonschlauch vom Kabel entfernen.
- 6. Überwurfmutter der Kabelverschraubung lösen.
- 7. Das Kabel aus dem Wechselrichter entfernen.
- 8. Gegenmutter der Kabelverschraubung lösen und Kabelverschraubung entfernen.
- 9. Öffnung im Gehäuse des Wechselrichters mit dem dazugehörigen Blindstopfen verschließen.
- 10. Den Wechselrichter schließen (siehe Installationsanleitung des Wechselrichters).

# 7.2 Piggy-Back entsorgen

• Das Piggy-Back nach den am Installationsort geltenden Entsorgungsvorschriften für Elektronikschrott entsorgen.

# 8 Fehlersuche

# 8.1 Allgemeine Fehler

| Problem                          | Ursache und Abhilfe                                                                                                    |  |  |
|----------------------------------|----------------------------------------------------------------------------------------------------|--|--|
| Der Wechselrichter mit           | Es besteht keine Speedwire Verbindung.                                                                                                    |  |  |
| Piggy-Back ist nicht erreichbar. | Abhilfe:                                                                                                    |  |  |
|                                  | <ul> <li>Sicherstellen, dass alle Stecker der Netzwerkkabel gesteckt<br/>und verriegelt sind.</li> </ul>                                                                                                    |  |  |
|                                  | • Sicherstellen, dass alle Wechselrichter der Anlage in Betrieb sind.                                                                                                    |  |  |
|                                  | • Sicherstellen, dass der Router der Anlage eingeschaltet ist.                                                                                                    |  |  |
|                                  | <ul> <li>Sicherstellen, dass das Piggy-Back korrekt angeschlossen ist<br/>(siehe Kapitel 5.3).</li> </ul>                                                                                                    |  |  |
|                                  | <ul> <li>Sicherstellen, dass der Cluster Controller mit dem lokalen<br/>Netzwerk der Anlage verbunden ist (siehe<br/>Installationsanleitung des Cluster Controllers).</li> </ul>                                                               |  |  |
|                                  | Die Firmware-Version des Wechselrichters wird nicht unterstützt (siehe Kapitel 2.2).                                                                                                    |  |  |
|                                  | Abhilfe:                                                                                                    |  |  |
|                                  | <ul> <li>Ein Firmware-Update des Wechselrichters kann nur vom<br/>SMA Service durchgeführt werden. Wenn bei Ihrem<br/>Wechselrichter ein Firmware-Update nötig ist, wenden Sie<br/>sich an die SMA Service Line (siehe Kapitel 10).</li> </ul> |  |  |
|                                  | Die Software-Version von Sunny Explorer ist älter als<br>Software-Version 1.05.                                                                                                    |  |  |
|                                  | Abhilfe:                                                                                                    |  |  |
|                                  | <ul> <li>Sunny Explorer ab Software-Version 1.05 von<br/>www.SMA-Solar.com herunterladen und installieren.</li> </ul>                                                                                                    |  |  |

Firewall oder IP-Filter sind nicht korrekt eingestellt.

#### Abhilfe:

• Firewall oder IP-Filter Einstellungen anpassen (siehe Anleitung der Firewall oder des Routers).

Das Piggy-Back hat keine gültige IP-Adresse.

#### Abhilfe:

• Sicherstellen, dass am Router DHCP aktiviert ist.

| Problem                                                    | Ursache und Abhilfe                                                                                                    |
|------------------------------------------------------------|----------------------------------------------------------------------------------------------------|
| Der Wechselrichter mit<br>Piggy-Back ist nicht erreichbar. | Wechselrichter mit nachgerüstetem Piggy-Back schalten sich<br>nachts ab. Deshalb kann keine Verbindung zu diesen<br>Wechselrichtern aufgebaut werden. |
|                                                            | Sobald sich die Wechselrichter am Morgen einschalten, sind die Wechselrichter wieder erreichbar.                                                      |
| Update des Piggy-Backs wird                                | Die Einspeiseleistung des Wechselrichters liegt unter 50 W.                                                                                           |
| nicht durchgeführt.                                        | Abhilfe:                                                                                                    |
|                                                            | <ul> <li>Update durchführen, wenn die Einspeiseleistung des<br/>Wechselrichters mindestens 50 W beträgt.</li> </ul>                                   |

# 8.2 Update des Piggy-Backs durchführen

Das Update des Piggy-Backs erfolgt über Sunny Explorer. Ein Austausch des Piggy-Backs ist nicht erforderlich. Vorhandene Einstellungen und Daten des Wechselrichters bleiben nach dem Update erhalten. Führen Sie das Update nur bei ausreichender Einspeiseleistung des Wechselrichters von mindestens 50 W durch. Wenn das Update erfolgreich gewesen ist, starten Sie Sunny Explorer neu.

# 9 Technische Daten

| Allgemeine Daten                               |                         |
|------------------------------------------------|-------------------------|
| Montageort                                     | im Wechselrichter       |
| Spannungsversorgung                            | über den Wechselrichter |
|                                                |                         |
| Mechanische Größen                             |                         |
| Breite x Höhe x Tiefe                          | 50 mm x 81 mm x 12 mm   |
|                                                |                         |
| Kommunikation                                  |                         |
| Kommunikationsschnittstelle                    | Speedwire/Webconnect    |
| Maximale Kabellänge                            | 100 m                   |
|                                                |                         |
| Umgebungsbedingungen bei Lagerung/Transport    |                         |
| Umgebungstemperatur                            | – 40 °C +70 °C          |
| Relative Luftfeuchtigkeit, nicht kondensierend | 5 % 95 %                |
| Maximale Höhe über Normalhöhennull             | 3.000 m                 |
|                                                |                         |

# 10 Kontakt

Bei technischen Problemen mit unseren Produkten wenden Sie sich an die SMA Service Line. Wir benötigen folgende Daten, um Ihnen gezielt helfen zu können:

- Typ, Seriennummer und Firmware-Version des Wechselrichters
- Typ, Seriennummer und Firmware-Version des Piggy-Backs
- Bei Großanlagen: Seriennummer und Firmware-Version des Cluster Controllers
- Bei Kleinanlagen: PIC und RID des Piggy-Backs

| Australia                       | SMA Australia Pty Ltd.<br>Sydney                | Toll free for                                    | 1800 SMA AUS                           |  |
|---------------------------------|-------------------------------------------------|--------------------------------------------------|----------------------------------------|--|
|                                 |                                                 | International:                                   | +61 2 9491 4200                        |  |
| Belgien/<br>Belgique/<br>België | SMA Benelux BVBA/SPRL<br>Mechelen               | +32 15 286 730                                   |                                        |  |
| Brasil                          | Vide España (Espanha)                           |                                                  |                                        |  |
| Česko                           | SMA Central & Eastern Europe<br>s.r.o.<br>Praha | +420 235 010 417                                 | 7                                      |  |
| Chile                           | Ver España                                      |                                                  |                                        |  |
| Danmark                         | Se Deutschland (Tyskland)                       |                                                  |                                        |  |
| Deutschland                     | SMA Solar Technology AG                         | Medium Power Solutions                           |                                        |  |
|                                 | Niestetal                                       | Wechselrichter:<br>Kommunikation:                | +49 561 9522-1499<br>+49 561 9522-2499 |  |
|                                 |                                                 | SMA Online Service Center:<br>www.SMA.de/Service |                                        |  |
|                                 |                                                 | Hybrid Energy Solutions                          |                                        |  |
|                                 |                                                 | Sunny Island:                                    | +49 561 9522-399                       |  |
|                                 |                                                 | PV-Diesel<br>Hybridsysteme:                      | +49 561 9522-3199                      |  |
|                                 |                                                 | Power Plant Solutions                            |                                        |  |
|                                 |                                                 | Sunny Central:                                   | +49 561 9522-299                       |  |
| España                          | SMA Ibérica Tecnología Solar,<br>S.L.U.         | Llamada gratuita en<br>España:                   | 900 14 22 22                           |  |
|                                 | Barcelona                                       | Internacional:                                   | +34 902 14 24 24                       |  |
| France                          | SMA France S.A.S.                               | Medium Power Solu                                | Medium Power Solutions                 |  |
|                                 | Lyon                                            | Onduleurs :<br>Communication :                   | +33 472 09 04 40<br>+33 472 09 04 41   |  |
|                                 |                                                 | Hybrid Energy Solutions                          |                                        |  |
|                                 |                                                 | Sunny Island :                                   | +33 472 09 04 42                       |  |
|                                 |                                                 | Power Plant Solutions                            |                                        |  |
|                                 |                                                 | Sunny Central :                                  | +33 472 09 04 43                       |  |

| India                    | SMA Solar India Pvt. Ltd.                        | +91 22 61713888                       |                         |
|--------------------------|--------------------------------------------------|---------------------------------------|-------------------------|
| 4                        |                                                  | 120 02 002 4 7200                     |                         |
| Italia                   | SMA Ifalia S.r.I.                                | +39 02 8934-7 299                     |                         |
|                          | Milano                                           |                                       |                         |
| Κύπρος/<br>Kıbrıs        | Βλέπε Ελλάδα/<br>Bkz. Ελλάδα (Yunanistan)        |                                       |                         |
| Luxemburg/<br>Luxembourg | Siehe Belgien<br>Voir Belgique                   |                                       |                         |
| Magyarország             | lásd Česko (Csehország)                          |                                       |                         |
| Nederland                | zie Belgien (België)                             |                                       |                         |
| Österreich               | Siehe Deutschland                                |                                       |                         |
| Perú                     | Ver España                                       |                                       |                         |
| Polska                   | Patrz Česko (Czechy)                             |                                       |                         |
| Portugal                 | SMA Solar Technology Portugal,<br>Unipessoal Lda | Gratuito em<br>Portugal:              | 800 20 89 87            |
|                          | Lisboa                                           | Internacional:                        | +351 2 12 37 78 60      |
| România                  | Vezi Česko (Cehia)                               |                                       |                         |
| Schweiz                  | Siehe Deutschland                                |                                       |                         |
| Slovensko                | pozri Česko (Česká republika)                    |                                       |                         |
| South Africa             | SMA Solar Technology<br>South Africa Pty Ltd.    | 08600 SUNNY<br>(08600 78669)          |                         |
|                          | Centurion (Pretoria)                             | International:                        | +27 (12) 643 1785       |
| United<br>Kingdom        | SMA Solar UK Ltd.                                | +44 1908 304899                       |                         |
|                          | Milton Keynes                                    |                                       |                         |
| Ελλάδα                   | SMA Hellas AE                                    | 801 222 9 222                         |                         |
|                          | Αθήνα                                            | International:                        | +30 212 222 9 222       |
| България                 | Вижте Ελλάδα (Γърция)                            |                                       |                         |
| ไทย                      | SMA Solar (Thailand) Co., Ltd.<br>กรุงเทพฯ       | +66 2 670 6999                        |                         |
| 대한민국                     | SMA Technology Korea Co., Ltd.<br>서울             | +82 2 508-8599                        |                         |
| +971 2 234-61            | 77 SMA Middle East LLC                           |                                       | الامار ات               |
|                          | أبو ظبي                                          |                                       | العربية المتحدة         |
| Other<br>countries       | International SMA Service Line<br>Niestetal      | Toll free worldwide: (+800 762 737842 | 00800 SMA SERVICE<br>3) |

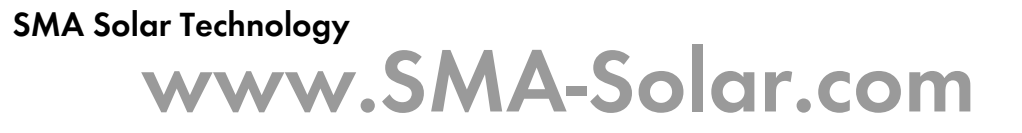

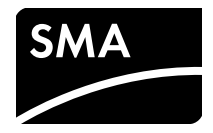